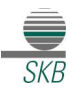

## 1.Anleitung zur Übernahme der Vorlagen ins VR-OnlineBanking

(Vorlagen mit Empfänger, voreingestelltem Verwendungszweck und Betrag)

### Wichtig:

Die nachfolgenden Schritte sind jeweils getrennt pro Auftragsart (z.B. Überweisungen oder SEPA-Lastschriften) und pro Konto durchzuführen.

#### Bitte öffnen Sie die VR NetWorld – Software

1. Oben links auf das Volksbank-Logo klicken, anschließend auf "Export" klicken.

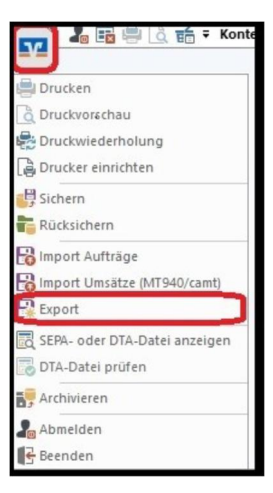

2. Wählen Sie die zu exportierenden Daten aus ("Überweisungen, alle" bzw. "Lastschriften, alle") und verwenden als Exportformat "CSV" aus.

| Export                                                                                                    | ×                                                                                                    | Export ×                                                                                                    |
|----------------------------------------------------------------------------------------------------|----------------------------------------------------------------------------------------------------|----------------------------------------------------------------------------------------------------|
| Ansicht - Daten                                                                                                    | Format                                                                                                    | Ansicht - Daten                                                                                                    |
| Lastschriften, alle                                                                                                    | V Auswahl CSV V                                                                                                    | Überweisungen, alle v Auswahl CSV v                                                                                                    |
| Vorlage                                                                                                    |                                                                                                    | Vorlage                                                                                                    |
| keine Vorlage                                                                                                    | V Neu Speichem Löschen                                                                                                    | keine Vorlage V Neu Speichem Löschen                                                                                                    |
| Spalten                                                                                                    |                                                                                                    | Spaten                                                                                                    |
| verfügbare Spalten                                                                                                    | exportierte Spalten                                                                                                    | verfügbare Spalten exportierte Spalten                                                                                                    |
| Alternative Barkleitzahl<br>Austrührung zeitigunkt<br>Erfassung auf datum<br>Fibu. Nummer<br>gesendet må<br>Referenznummer<br>Textochiser<br>Textochiser | Auftragget<br>Auftragget<br>Name des Konton<br>Name des Konton<br>Name des Konton<br>Name des Konton<br>Name des Konton<br>Bank letradVBIC<br>Berkag<br>Währung<br>Sendedatum<br>Sendedatum<br>Sendedatum | Aleranáre Barkletzala<br>Autichungzetpunkt<br>Erdasurgatatur<br>Fobu Nummer<br>geored mit<br>Referenzismer<br>Testschistel<br>Testschistel<br>Testschistel<br>Testschistel<br>Testschistel<br>Testschistel<br>Spallenisberschiften expotieren<br>Spallenisberschiften expotieren |
| Exportieren Abbrechen                                                                                                    | VRNW DLLs für Profi cash Datenübernahme bereitstellen Hilfe                                                                                                    | Exportieren Abbrechen VRNW/DLLs für Profi cash Datenübernahme bereitstellen Hilfe                                                                                                    |

 Klicken Sie auf "Exportieren" und legen die Datei "VRExport\_Lastschriften.csv" bzw. "VRExport\_Ueberweisungen.csv" z.B. auf dem Desktop ab.

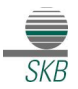

#### Importvorlagen für das VR-OnlineBanking vorbereiten

 Die Importvorlagen finden Sie unter www.skbwitten.de/vrnw im Abschnitt "Übertragung von Vorlagen in das VR-Online Banking" und unter dem Punkt

"1. Anleitung zur Übernahme der Vorlagen mit Empfänger, Verwendungszweck und Betrag".

Bitte speichern Sie die Datei "Überweisungsvorlagen.csv" bzw. "Lastschriftvorlagen.csv" z.B. auf dem Desktop ab und **öffnen diese**.

5. Bitte öffnen Sie nun **zusätzlich** die Exportdatei aus Schritt 3 und kopieren den Inhalt der Exportdatei (VR-NetWorld-Software) spaltenweise in die jeweilige Vorlagendatei (aus Schritt 4).

Tipp:

- Achten Sie bitte auf die korrekten Spalteninhalte.
- Die IBAN des Auftraggebers muss in allen Datenzeilen gleich sein.
- Löschen Sie die Datenzeilen ohne Empfänger-IBAN.
- Prüfen Sie bitte die Daten auf eventuelle Dubletten und **entfernen Sie doppelte** Datensätze.

Speichern Sie die Vorlagendatei anschließend z.B. auf dem Desktop.

#### Vorlagen in das VR-OnlineBanking importieren

- 6. Melden Sie sich im VR-OnlineBanking an. <u>www.skbwitten.de</u> ("Login" oben rechts)
- Um die erstellte und überarbeitete Vorlagendatei (aus Schritt 5) in das VR-Online Banking zu importieren, rufen Sie den Bereich "Vorlagen" im VR-Online Banking auf. Wählen Sie aus, welche Art der Vorlage Sie importieren möchten (z.B. Überweisungsvorlagen).

Klicken Sie dann auf die drei Punkte oben rechts "Vorlagen importieren". Konto auswählen und "Vorlagen hochladen" (z.B. vom Desktop) - **fertig!** 

| Spar- und Kreditbank              |                                                                 |                | 04:16 Abmelde           |
|-----------------------------------|-----------------------------------------------------------------|----------------|-------------------------|
| Start Überweisung Lastschrift Auf | räge Vorlagen Darlehen Handel & Depot UnionDepot Börse & Märkte |                |                         |
| Überweisungsvortagen              | Ühersicht                                                       |                |                         |
| ✓ Lastschriftvorlagen             | Überweisungsvorlagen                                            | + Neue Vorlage | :                       |
| Auslandsvorlagen                  |                                                                 |                | 🔗 Vorlagen bearbeiten   |
|                                   | Anke Petra Jorzick SKB-GiroMA                                   |                | ➡. Vorlagen importieren |
|                                   |                                                                 |                | ↑ Vorlagen exportieren  |
|                                   | Suchen Q                                                        |                |                         |

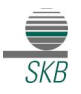

Die Vorlagen sind nun im VR-OnlineBanking verfügbar und können für die Beauftragung von Einzelaufträgen sowie für Sammelüberweisungen bzw. Sammellastschriften verwendet werden.

# Die folgenden Schritte zeigen exemplarisch die Ausführung von Sammelüberweisungen im VR OnlineBanking.

| 1. Reiter "Überweisungen",<br>"Sammelüberweisung"<br>auswählen. | Spar- und Kreditbank<br>Start Überweisung Lastschrift Auf<br>Derweisung Lastschrift Auf                                                                                                    | trige Vorlagen Darlahen Handel & Deport UnionOeport Bildrar & Millana                                                    |
|-----------------------------------------------------------------|----------------------------------------------------------------------------------------------------|----------------------------------------------------------------------------------------------------|
| 2. Datenfeld "Bezeichnung" befüllen.                            | Image: Second Second | SKR-GrowA 1,74 EUR V                                                                                                    |
| 3. Button "Posten aus Vorlagen<br>hinzufügen" klicken.          |                                                                                                    | Neue Sammelüberweisung<br>Bezeichnung                                                                                    |
|                                                                 |                                                                                                    | Petten ass Vertagen hitroritigen<br>SammeElberweisungen im Entwurf<br>Medersverstoder<br>wiedersverstoder<br>Speichern → |

4. Gewünschte Vorlagen aus wählen mit Auswahl der "Checkbox".

5. Button "Vorlagen übernehmen" klicken.

| (B-GiroMA                                                                        | DE                                                                          |
|----------------------------------------------------------------------------------|-----------------------------------------------------------------------------|
| 2 ausgewählte Vorlagen                                                           | 2 Vorlagen übernehmen                                                       |
| Vorlage -0,01 EUR<br>TestKonto 01<br>DE 01<br>V Deerweisungsvorlage V Bearbeiten | Vorlage -0,02 EUR<br>TestKonto k0<br>DE<br>Obervetsungsvorlage v Bearbeiten |
| 2 von 2 Vorlagen gefunden                                                        | Suchen                                                                      |
| Vorlage -0,01 EUR TestKonto 01                                                   | Vorlage -0,02 EU                                                            |

#### Spar- und Kreditbank des Bundes Freier evangelischer Gemeinden

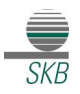

6. Zahlungsdaten in der "Zusammenfassung" prüfen

7. Sammel-Überweisungsaufträge mit Button "Prüfen und Beauftragen" beauftragen.

| SKB-GiroMA<br>DE5/4 4526 0475 0015 1247 00                                            |           |                                | 1,74 EUR 🗸 🗸        |
|---------------------------------------------------------------------------------------|-----------|--------------------------------|---------------------|
| Online verfügbarer Betrag (Inland) 1,74 El<br>Online verfügbarer Betrag (EU) 1,74 EUR | UR        |                                |                     |
| Bezeichnung<br>Test                                                                   |           |                                |                     |
|                                                                                       |           | 0,05 E                         | лк Ч ( / =↓         |
| TestKonto 01                                                                          | -0,01 EUR | TestKonto 40                   | -0,02 EUR           |
| DE27 4526 0475 0015 1247 01                                                           | 1         | DE41 4526 0475 0015 1247 40    | 1                   |
|                                                                                       | (         | Posten aus Vorlagen hinzufügen | uen Posten erfassen |

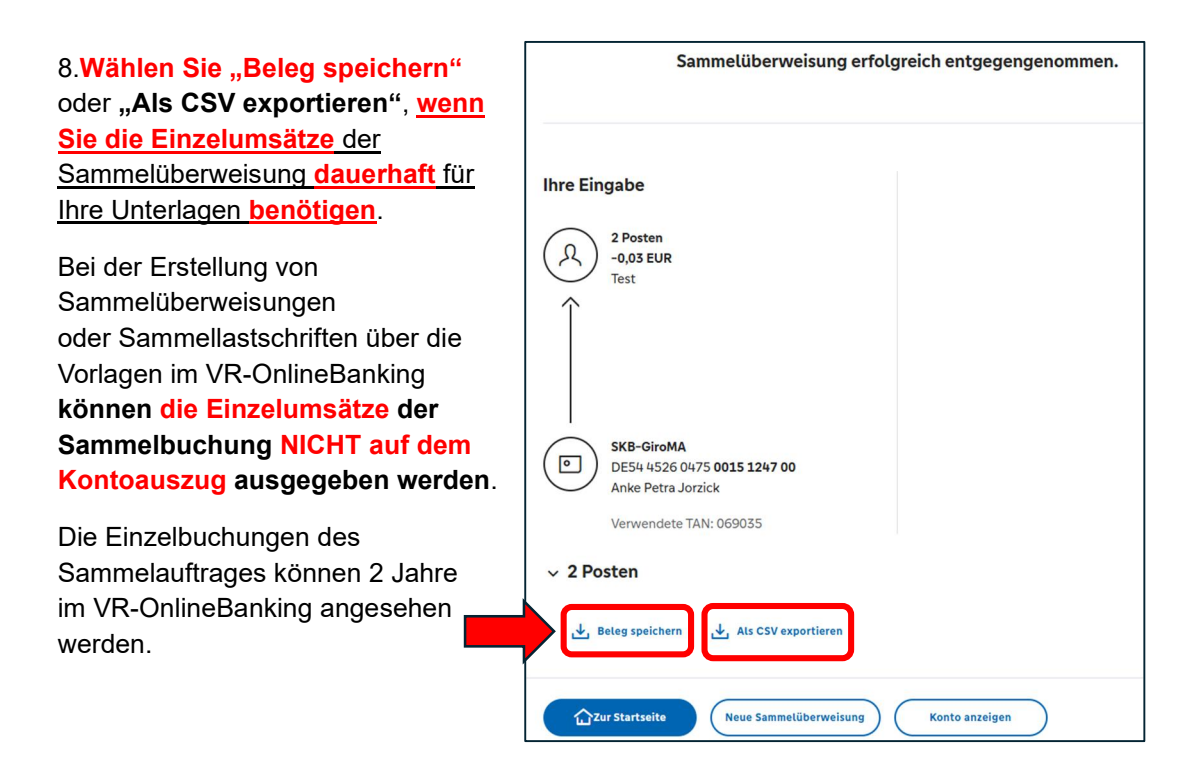

9.Die Ausgabe der Einzelumsätze auf dem Kontoauszug ist nur möglich, wenn Sie im VR-OnlineBanking eine **SEPA-Datei** mit Sammelüberweisungen oder Sammellastschriften **hochladen über "Aufträge", "Dateiverarbeitung", "SEPA-Datei hochladen"** oder wenn Sie ein Zahlungsverkehrsprogramm nutzen. Dazu muss in der Datei <u>im jeweiligen Zahlungsauftrag das</u> <u>BatchBooking-Kennzeichen auf "false" gesetzt sein</u>.

Bei Fragen stehen wir Ihnen unter der Telefonnummer 02302-93030-23 gerne zur Verfügung.